## Instructivo para la instalación y ejecución de la Metodología General Ajustada – MGA -, en computadoras con Office 2000, 2003, 2005, XP, 2007 y 2010

# I. Instale la MGA.

1. Guarde los archivos anexos en el directorio donde va a trabajar.

| E METODOLO4.zip.001 | 1.424 KB | Archivo 001 | 21/10/2011 03:12 p |
|---------------------|----------|-------------|--------------------|
| RETODOLO4.zip.002   | 1.424 KB | Archivo 002 | 21/10/2011 03:12 p |
| d METODOLO4.zip.003 | 1.424 KB | Archivo 003 | 21/10/2011 03:12 p |
| METODOLO4.zip.004   | 1.424 KB | Archivo 004 | 21/10/2011 03:12 p |
| METODOLO4.zip.005   | 1.424 KB | Archivo 005 | 21/10/2011 03:12 p |
| 🖬 METODOLO4.zip.006 | 1.409 KB | Archivo 006 | 21/10/2011 03:12 p |

2. Descomprima el archivo metodolo4.zip.001 El sistema generará la carpeta Metodolo4

| Abrir                           |   | 1                                                                     |
|---------------------------------|---|-----------------------------------------------------------------------|
| - 7-Zip                         | • | Open archive                                                          |
| - PKZIP                         | • | Extract files                                                         |
| 🕅 Appligar on busen de amonanas |   | Extract Here                                                          |
| Analizar en busca de amenazas   |   | Extract to "METODOLO4\"                                               |
| Enviar a                        | • | Test archive                                                          |
| Cortar<br>Copiar                |   | Add to archive<br>Compress and email<br>Add to "METODOLO4.zip.001.7z" |
| Crear acceso directo            |   | Compress to "METODOLO4.zip.001.7z" and emai                           |
| Eliminar                        |   | Add to "METODOLO4.zip.001.zip"                                        |
| Cambiar nombre                  |   | Compress to "METODOLO4.zip.001.zip" and ema                           |
| Propiedades                     |   |                                                                       |

## El sistema generara una carpeta metodolo4

|                                                                                                    | 121102   |                     | - Lopospecta cento prin |
|----------------------------------------------------------------------------------------------------|----------|---------------------|-------------------------|
| METODOLO4.zip.001                                                                                                    | 1.424 KB | Archivo 001         | 21/10/2011 03:12 p      |
| International International In | 1.424 KB | Archivo 002         | 21/10/2011 03:12 p      |
| International International In | 1.424 KB | Archivo 003         | 21/10/2011 03:12 p      |
| T METODOLO4.zip.004                                                                                                    | 1.424 KB | Archivo 004         | 21/10/2011 03:12 p      |
| International International In | 1.424 KB | Archivo 005         | 21/10/2011 03:12 p      |
| T METODOLO4.zip.006                                                                                                    | 1.409 KB | Archivo 006         | 21/10/2011 03:12 p      |
| C METODOLO4                                                                                                    |          | Carpeta de archivos | 21/10/2011 04:07 p      |
|                                                                                                    |          |                     |                         |
|                                                                                                    |          |                     |                         |

#### II. HABILITE LAS MACROS DE EXCEL PARA OFFICE 2000, 2003, 2005 y XP

1. En Inicio/Excel/Herramientas/Opciones/Seguridad/Seguridad de macros, se seleccione Medio y aceptar; otra vez Aceptar.

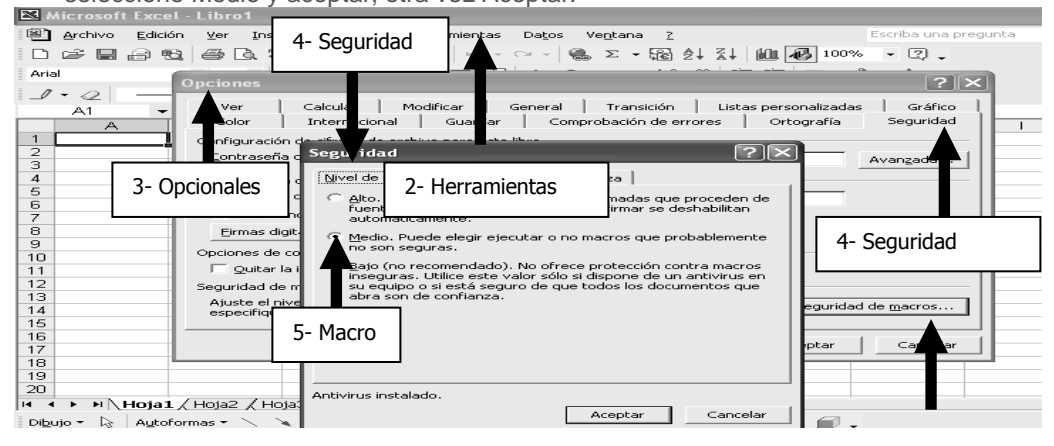

2. En Inicio/Excel/Herramientas/Opciones/calcular/, seleccione Actualizar referencias remotas y guardar valores de vínculos externos, aceptar, aceptar y cierre el Excel.

| Le Micro                                       |                      | - LIDIO                |                                                                                   |                                                       |             |           |                            |                                                             |                                    |                                            |                                    |        |
|------------------------------------------------|----------------------|------------------------|-----------------------------------------------------------------------------------|-------------------------------------------------------|-------------|-----------|----------------------------|-------------------------------------------------------------|------------------------------------|--------------------------------------------|------------------------------------|--------|
| Arct                                           | nivo <u>E</u> diciór | n <u>V</u> er          | Insertar                                                                          | <u>F</u> ormato                                       | Herramienta | s Datos   | Ve <u>n</u> tana           | 2                                                           |                                    | 1                                          | Escriba una pre                    | egunta |
| 🗅 🖻                                            |                      | 1 🗇 🛙                  | ð. 💖   d                                                                          | k 🖻 🛍                                                 |             | * CH *    | 🚇 Σ - 🕃                    | 8 24 Z4                                                     | 10. 42                             | 100%                                       | • ? .                              |        |
| Arial                                          |                      | Opcion                 | es                                                                                |                                                       |             |           |                            | o oo   -                                                    | ·                                  | ~                                          | ?>                                 |        |
| A1                                             | A<br>3- Opci         | Colo<br>Ver<br>Cálculo | or I                                                                              | alcular<br>2-<br>excepto tab                          | en herran   |           | mprobación de<br>Transició | errores<br>n List                                           | Ortog<br>tas person                | grafía  <br>aalizadas<br>Calcular<br>Calcu | Seguridad<br>Gráfico<br>ahora (F9) |        |
| 6<br>7<br>8<br>9<br>10<br>11<br>12<br>13<br>14 |                      |                        | teraci<br>1º más<br>nes del libro<br>actualizar re<br>recisión de<br>jistema de f | - Calcular<br>ferencias re<br>pantalla<br>iechas 1904 | motas       | 1         | ⊆ambio ma                  | áximo: 0,0<br>ar <u>v</u> alores o<br>ar rót <u>u</u> los e | 001<br>de vínculos<br>en las fórme | s externos<br>ulas                         |                                    |        |
| 15<br>16<br>17<br>18                           | 5- Refe              | rencias                | s remota                                                                          | s                                                     |             | 5- Valore | es externos                |                                                             | Ace                                | ptar                                       | Cancelar                           |        |

Cierre el Excel para que tome los cambios

### III. HABILITE LAS MACROS DE EXCEL EN EL CENTRO DE CONFIANZA PARA OFFICE 2007

- (-~~~~ <del>[</del>] Libro1 - Microsoft Excel П 2- clic en el icono 3- clic en opciones de to Abrir Excel señalado <u>G</u>uardar Guardar como inprimir Preparar Enviar Publicar \_\_\_\_\_Cerrar Opciones de Egcel 🔀 Salir de Excel 15 16 17 18 19
- 1- Ejecute Excel para habilitar las macros

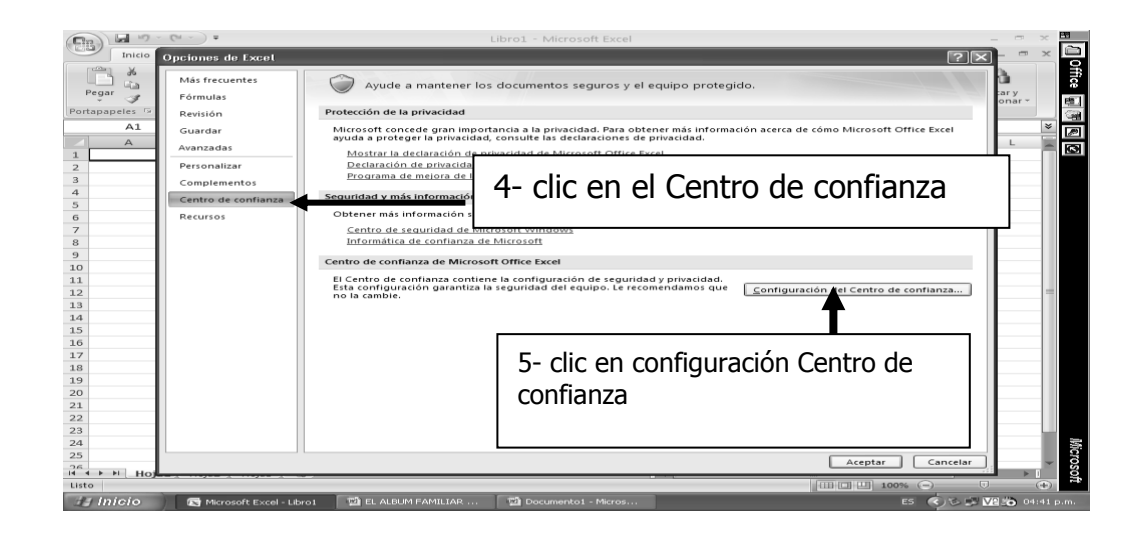

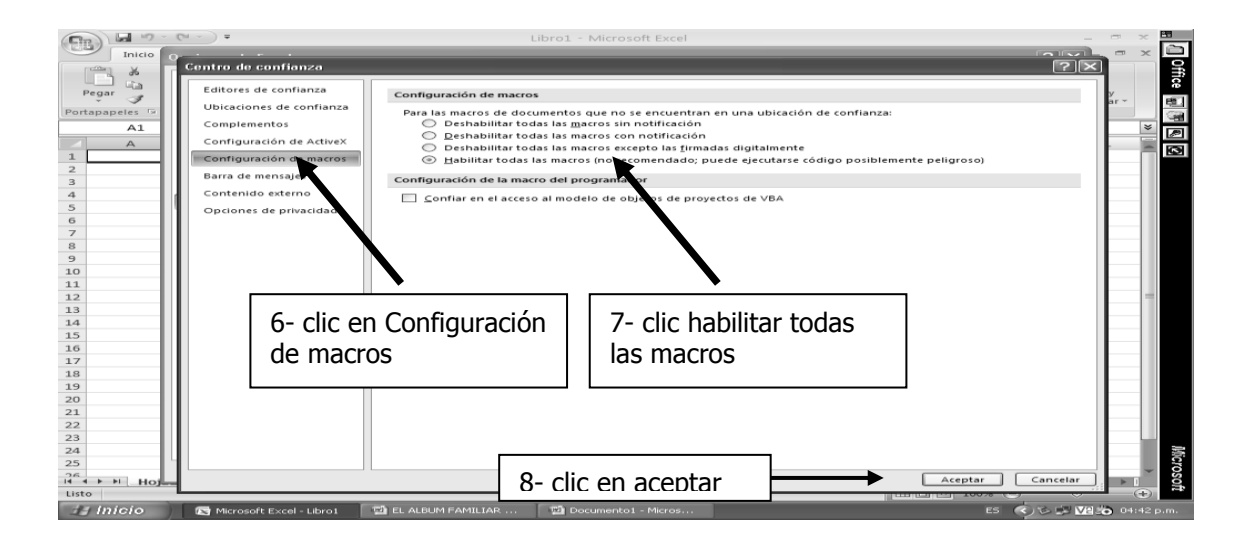

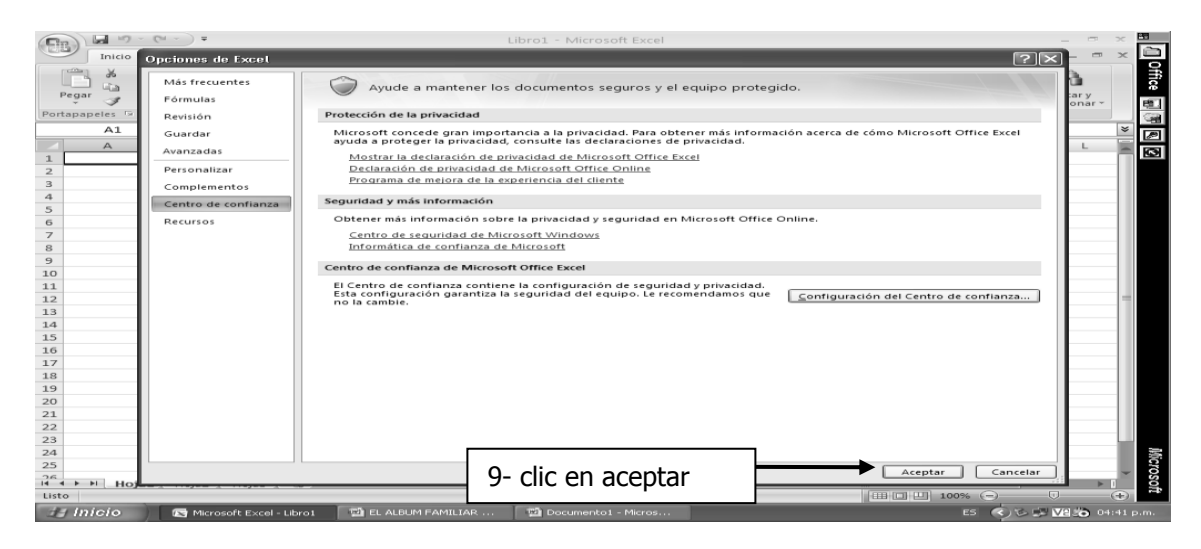

10- Cierre el Excel para que guarde los cambios

### IV. HABILITE LAS MACROS DE EXCEL EN EL CENTRO DE CONFIANZA PARA OFFICE 2010

La configuración de las macros se encuentra en el Centro de confianza. Sin embargo, si trabaja en una organización, es posible que el administrador del sistema haya cambiado la configuración predeterminada para que nadie pueda modificarla.

Importante Al cambiar la configuración de las macros en el Centro de confianza, solo cambia la configuración del programa de Office que esté usando. La configuración de la macro no cambia para todos los programas de Office 2010.

1. Haga clic en la pestaña Archivo. Se abrirá la vista de Backstage.

2. En Ayuda, haga clic en Opciones; aparecerá el cuadro de diálogo Opciones.

- 3. Haga clic en Centro de confianza y luego en Configuración del Centro de confianza.
- 4. En Centro de confianza, haga clic en Configuración de macros.
- 5. seleccione la opción "Habilitar todas las macros"

| entro de confianza                                                                                                    |                                                                                                    |
|----------------------------------------------------------------------------------------------------|----------------------------------------------------------------------------------------------------|
| Editores de confianza<br>Ubicaciones de confianza<br>Documentos confiables<br>Complementos<br>Configuración de ActiveX<br>Configuración de macros<br>Vista protegida<br>Barra de mensajes<br>Configuración de bloqueo de archivos<br>Opciones de privacidad | Continuración de macros  Deshabilitar todas las macros sin notificación Deshabilitar todas las macros con notificación Deshabilitar todas las macros excepto las firmadas digitalmente Habilitar todas las macros (no recomendado; puede ejecutarse código posiblemente peligroso) Configuración de la macro del programador  Configuración de la macro del programador  Confiar en el acceso al modelo de objetos de proyectos de VBA |
|                                                                                                    | Aceptar Cancel                                                                                                    |

- La MGA fue realizada con Microsoft Visual Basic para Aplicaciones (VBA), por lo tanto se debe seleccionar "Confiar en el acceso al modelo de objeto de proyectos de VBA"
- 7. De clic en aceptar

### V. INICIE A TRABAJAR CON LA MGA

- 1. Cierre todos los programas
- 2. Entre al directorio metodolo3 donde generó la instalación.
- 3. Cree un acceso directo en su escritorio

|   |                     |        |                     |                       | V 🄁 Ir |
|---|---------------------|--------|---------------------|-----------------------|--------|
|   | Nombre 🔺            | Tamaño | Tipo                | Fecha de modificación |        |
| Ì | 🗀 Documentos_ ayuda |        | Carpeta de archivos | 23/09/2011 11:44 a    |        |
|   | C SISTEMA           |        | Carpeta de archivos | 01/02/2011 03:14 p    |        |
|   | DSUARIO             |        | Carpeta de archivos | 23/09/2011 03:51 p    |        |
|   | 🧉 icono mga         | 183 KB | Icono               | 28/05/2010 03:00 a    |        |
|   | 🖲 MENU              | 975 KB | Hoja de cálculo de  | 20/09/2011 03:06 p    |        |
|   |                     |        |                     |                       |        |

- 4. Ejecute menú.xls desde su escritorio
- 5. El sistema debe mostrarle la siguiente pantalla

| Advertencia de seguridad                                                                                                    | $\times$ |
|----------------------------------------------------------------------------------------------------|----------|
| "C:\METODOLO3\MENU.XLS" contiene macros.                                                                                                    |          |
|                                                                                                    |          |
|                                                                                                    |          |
| Algunas macros pueden contener virus. Generalmente es más seguro deshabilitarlas,<br>pero si las macros son de confianza y las deshabilita, puede perder funcionalidad. |          |
|                                                                                                    |          |
| Deshabilitar macros Habilitar macros Más información                                                                                                    |          |

6. Dar un clic en habilitar macros

Si no le pregunta si habilita o no las macros, debe ir al capítulo III, pues es necesario habilitarlas.

Bienvenido a trabajar en la Metodología General Ajustada

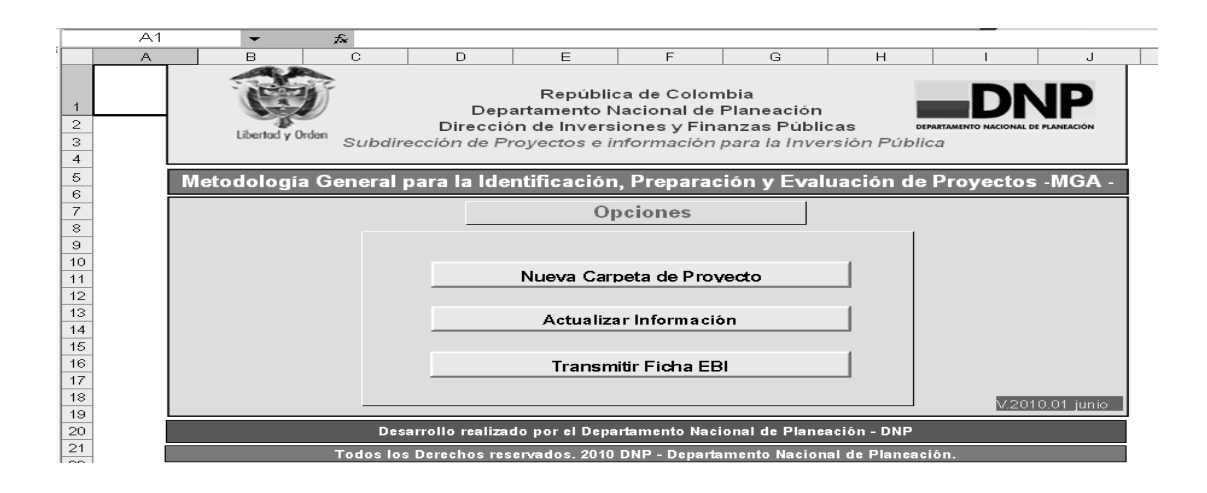

### VI. INICIE A TRABAJAR CON LA MGA

- 1. Debe seleccionar "Nueva carpeta de proyecto" para iniciar con un proyecto nuevo, o "Actualizar Información" cuando exista.
- 2. Al Nuevo se le da nombre (no se deben colocar caracteres especiales como j, %, \$, ni puntos)
- 3. Se entra a identificación
- VII. MENU DE AYUDA

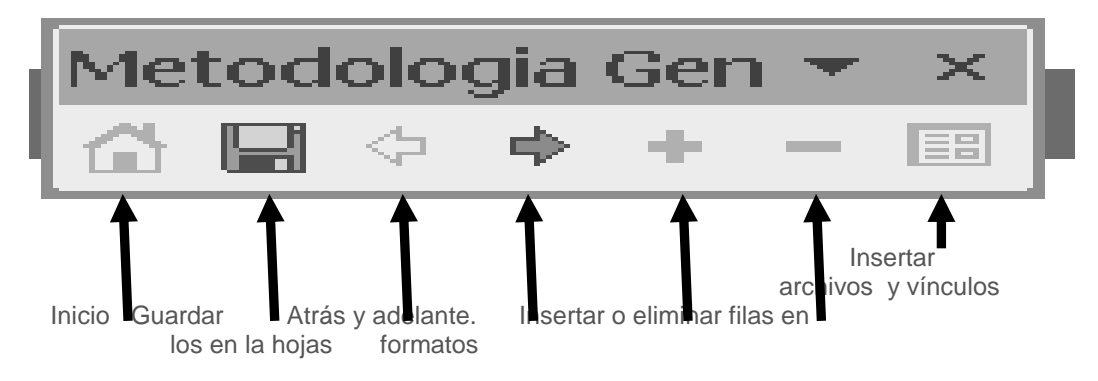

La información de su uso y de toda la herramienta la encontrara dentro del directorio \METODOLO3\Documentos\_ ayuda\manuales.

También existen tips de manejo de la MGA dentro del mismo directorio.

Nota: Si tiene instalada la Mga existirá una carpeta con metodolo4, podrá copiar los proyectos que tiene en metodolo3\usuario a metodolo4\usuario.

# Problema con Excel 2010

# Ejecute el explorador de Windows

- 1- Abra la carpeta metodolo3,
- 2- Abra la carpeta usuario,
- 3- Abra la carpeta que contiene su proyecto,
- 4- de 2 clic en el archivo iden.xls,
- 5- Excel le mostrará la siguiente pantalla 6-Del clic en la línea roja

|            | IDEN.XLS [Vista protegida] - Microsoft Exe                                                                       | :el    |   |   |     |   |      |         |         | - 6 |
|------------|----------------------------------------------------------------------------------------------------|--------|---|---|-----|---|------|---------|---------|-----|
| Inicio Ins | rar Diseño de página Fórmulas Datos Revisar Vista Programador                                                    |        |   |   |     |   |      |         | $\odot$ | 0 - |
| otegida Of | ice tectó un problema con este archivo. Si lo edita, puede dañar el equipo. Haga clic para obtener más detalles. |        |   |   |     |   |      |         |         |     |
| 1          | $- \int_{x} f_{x}$                                                                                               |        |   |   |     |   |      |         |         |     |
| В          | C D E F G H I                                                                                                    | J      | К | L |     | М | N    | 0       |         | -   |
| - <u>į</u> | Módulo 1: Identificación                                                                                         |        |   |   |     |   |      |         |         |     |
| Formate    | Descripción                                                                                                    | Estado |   |   |     |   |      |         |         |     |
|            |                                                                                                    |        |   |   |     |   |      |         |         |     |
| ID-01      | Identificación y Descripción del Problema o Necesidad                                                            | V      |   |   |     |   |      |         |         |     |
| 10-02      | Zana o Área Afectada por el Problema o Necesidad                                                                 | V      |   |   |     |   |      |         |         |     |
| ID-04      | Caracterización del Uso del Suelo de la Zona Afectada por el Problema o Necesidad                                | V      |   |   |     |   |      |         |         |     |
| ID-05      | Caracterización Económica de la Zona Afectada por el Problema o Necesidad                                        | V      |   |   |     |   |      |         |         |     |
| ID-06      | Analisis de Participaciones                                                                                      | V      |   |   |     |   |      |         |         |     |
| ID-07      | Características Demográficas de la Población Objetivo                                                            | V      |   |   |     |   |      |         |         |     |
| ID-08      | Zona o Area donde se Ubica la Población Objetivo                                                                 | V      |   |   |     |   |      |         |         |     |
| ID-09      | Caracterización del Uso del Suelo de la Zona donde se Ubica la Población Objetivo                                | V      |   |   |     |   |      |         |         |     |
| ID-10      | Caracterización Economica de la Zona donde se Ubica la Población Objetivo                                        | V      |   |   |     |   |      |         |         |     |
| 10-11      | Descripcion del Objetivo                                                                                         | V      |   |   |     |   |      |         |         |     |
| Convencir  | nas.                                                                                                    |        |   |   |     |   |      |         |         |     |
| C Comple   | to I Incompleto V Vacio                                                                                          |        |   |   |     |   |      |         |         |     |
| Los form   | itos ID-01, ID-03, ID-07, ID-08, ID-11 e ID-12 deben cambiar a C 'Completo', así el sistema habilitará           |        |   |   |     |   |      |         |         |     |
| el módulo  | o de Preparación                                                                                                 |        |   |   |     |   |      |         |         |     |
|            |                                                                                                    |        |   |   |     |   |      |         |         |     |
|            |                                                                                                    |        |   |   |     |   |      |         |         |     |
|            |                                                                                                    |        |   |   |     |   |      |         |         |     |
|            |                                                                                                    |        |   |   |     |   |      |         |         |     |
|            |                                                                                                    |        |   |   |     |   |      |         |         |     |
|            |                                                                                                    |        |   |   |     |   |      |         |         |     |
|            |                                                                                                    |        |   |   |     |   |      |         |         |     |
|            |                                                                                                    |        |   |   |     |   |      |         |         |     |
|            |                                                                                                    |        |   |   |     |   |      |         |         |     |
|            |                                                                                                    |        |   |   |     |   |      |         |         |     |
|            |                                                                                                    |        |   |   |     |   |      |         |         |     |
|            |                                                                                                    |        |   |   |     |   |      |         |         |     |
|            |                                                                                                    |        |   |   |     |   |      |         |         |     |
| TO Indian  |                                                                                                    | -//    |   |   |     |   |      | [       |         |     |
| ID-Indice  | D2017 ID-02 (D2037 ID-04 / ID-05 / ID-06 (T0207 (D2087 ID-09 / ID-10 (D201 (T0292                                | /      |   |   |     |   | • [] | 100%    |         |     |
| ID-Indice  |                                                                                                    | /      |   |   | *** |   |      | 100% (- |         |     |

7. Excel le mostrará la siguiente pantalla de un clic en editar de todos modos

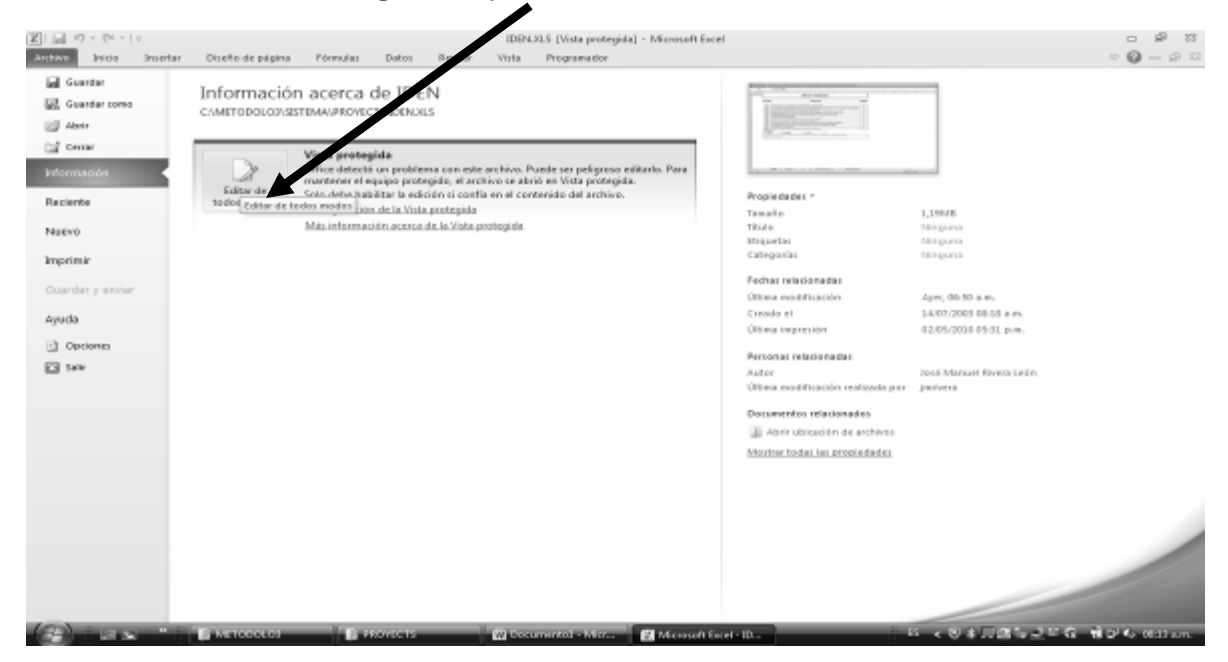

El sistema le abrirá el modulo de identificación, guarde y cierre.

Ejecute nuevamente menu.xls, ingrese al proyecto que acabamos de corregir a identificación, el sistema no le generará más errores.